Nabis navodila za uporabo - https://navodila.nabis.si/

## Uvoz cenika

## Kakšna mora biti oblika cenikov

Na meniju kliknemo na 🗔

Nato v spustnem seznamu kliknemo uvoz cenika.

| Dobavitelji                 |
|-----------------------------|
| Dobavitelji - dohodki       |
| Uvoz cenika                 |
| Iskanje cenikov             |
| Primerjava cenikov          |
| Primerjava cen dobaviteljev |
| Regije za dostavo           |

## Korak 1

Nadaljuj

| Dobavitelj  | ČISTO ČISTO       | V                 |
|-------------|-------------------|-------------------|
| Datoteka    | Izberite datoteko | primer_cenika.xls |
| Naziv       | primer_cenika     |                   |
| Veljavno od | čet, 21. 09. 2023 | თ დ დ             |
| Veljavno do | čet, 09. 09. 9999 | <del>ა</del> 0 თ  |
|             |                   |                   |

Odpre se nam stran, ki je prikazana na sliki. Najprej izberemo dobavitelja. Nato želen cenik z gumbom Izberite datoteko uvozimo iz računalnika. Ceniku dodamo naziv in nastavimo datume veljavnosti.

| ശ  | Datum na današnji dan      |
|----|----------------------------|
| 0  | Datum v daljni preteklosti |
| 00 | Datum velja v neskončnost  |

ali Prekini

## Korak 2

| Dobavitelj                 | ČISTO ČISTO        |   |   |    |   |
|----------------------------|--------------------|---|---|----|---|
| Datoteka                   | primer_cenika.xlsx |   |   |    |   |
| Naziv                      | primer_cenika      |   |   |    |   |
| Veljavno od                | čet, 21. 09. 2023  | ശ | 0 | 00 |   |
| Veljavno do                | čet, 09. 09. 9999  | ശ | 0 | 00 |   |
| Predloga                   | stari cenik        |   |   |    | ~ |
| Predloga - rabat           |                    |   |   |    |   |
| Predloga - EM              | ✓                  |   |   |    |   |
| Predloga - polnjenje       |                    |   |   |    |   |
| Predloga - pakiranje       |                    |   |   |    |   |
| Predloga - uporabniki      | ✓                  |   |   |    |   |
| Kopiraj manjkajoče artikle |                    |   |   |    |   |
| Uskladi datume veljavnosti |                    |   |   |    |   |

V nadaljevanju dobimo še nekaj dodatnih možnosti. Iz spustnega seznama izberemo predlogo kar pomeni, da izberemo starejši cenik, iz katerega se potem po želji vzamejo naslednje informacije:

| Predloga - rabat     | popust iz predloge                       |
|----------------------|------------------------------------------|
| Predloga - EM        | Enota mere (kos, kg, l)                  |
| Predloga - polnjenje | pretvorba artikla na določeno enoto mere |

Primer za polnjenje: V šifrantu imamo olje na litre, na katero se preračunava cena 10l. V ceniku je olje 1l, 5l, 10l. pri 1l je polnjenje 1, pri 5l je polnjenje 5, pri 10l pa je 10.

| Predloga - pakiranje          | Informativni stolpec, ki pomaga pri odločanju (1 zaboj vsebuje 24 izdelkov                                                                                                    |
|-------------------------------|----------------------------------------------------------------------------------------------------|
| Predloga - uporabniki         | Za katere uporabnike velja cenik                                                                                                    |
| Kopiraj manjkajoče artikle    | V sistemu imamo že en cenik, ki vsebuje 10 artiklov. Dobavitelj pošlje<br>cenik s tremi artikli. Sistem posodobi cene na teh treh artiklih in iz<br>predloge vzame še ostalih 10 artiklov in sestavi nov cenik. |
| Uskladi datume<br>veljavnosti | star cenik, ki ima neskončno veljavnost se prekine en dan pred<br>veljavnostjo novega                                                                                                    |

From: https://navodila.nabis.si/ - Nabis navodila za uporabo

Permanent link: https://navodila.nabis.si/uvoz\_cenika?rev=1695211118

Last update: 2023/09/20 13:58